### 系统文件拷贝流程及 BILLS 设定

## 格式化 CPU

- 1. 插入系统盘,同时按面板上的 F1 与 F10 开机,在看到界面停留后,按外接键 盘的 F1 进入格式化,设定时间(月:日:年 时:分:秒)
- 2. 在 A 盘符下(A:\>)输入命令\flashfx\fxfmt 80,回车,出现提示后,按 Y(是)
- 3. 继续输入命令\utils\format c:/s,回车,出现提示后,按Y(是),回车, 格式化完毕

4. 在 A 盘盘符下输入命令 c: 回车, 进入系统 C 盘, 启动盘拿出, 继续输入 dir/w 命令检查 C 盐格式化后盘中内容应包含系统文件夹\COMMAND\

格式化完成

# C盘文件烤到A盘

- 一. 拷贝 CPU 板内存 (C 盔) 文件到空白磁盘 (A 盘)
- 1. 开机进入操作界面,即工作画面后,按外接键盘的 ESC,入系统界面。
- 2. 在 C 盘盘符下(C:\>)输入命令 dir/, 回车,读取 CPU 板内存中文件。
- 3. 经检查正常情况下应该包含 30 个文件和 2 个文件夹\DATA\和\COMMAND\
- 4. 在 C 盘盘符下输入 copy c:: a: (将 C 盘文件拷贝到 A 盘中, 但不包含文件 夹)
- 5. 拷贝完成后输入 a:, 回车。
- 6. 输入 md data 回车, md command 回车, 在 A 盖创症 一个文件夹,将 C 磁盘中 DATA 和 COMMAND 文件夹中的内容拷贝到 A 盘。
- 7. 输入 c: (回到 C 盘盘符)回车,继续输入 copy c: \PATA \ a: \DATA \ (将 C 盘 中 DATA 文件夹内容拷贝到 A 盘同名文件夹内)
- 8. 重复7步骤拷贝C盘\COMMAND\内容到A盘
- 9. 输入 a: 回车进入 A 盘, 继续输入 dir/w 回车观察 A 盘中文件。查看是否为 30 个子文件和 2 个文件夹。继续在回到 C 盘盘符下, 输入 cdc 回车, 拷贝完 毕。
- 二. 将系统文件从磁盘拷贝到 CPU 板内存,拷贝过程与上列过程相同,需要注意 一下几点
- 1. 注意盘符与拷贝命令输入顺序。盘符应符合当下操作盘,例如将 C 盘内容拷 贝到 A 盘为
  - C:\>copy c: a:

将A盘某文件夹拷贝到C盘

A:\>copy a:\文件夹名称\ c:\文件夹名称\

2. 原装板拷贝时,板上跳线(JP4)应拔掉。

| 深圳精诚亿科技有限公司                                  | 我们经营: | 全新注塑机电脑(欧美日韩台湾及国产)  |
|----------------------------------------------|-------|---------------------|
| 广东省深圳市宝安区沙井街道沙三社区沙三路 34 号                    |       | 注塑机显示屏(LCM\LCD\TFT) |
| 电话:0755-36520566 24 小时技术支持: 1368231069       | 6     | 注塑机电脑维修(欧美日韩台湾及国产)  |
| httP//www.jcygood.com E-mail:szjinch@163.ocm |       | 电子尺(解码器)面膜纸及全新电脑板   |

3. 特殊字体文件夹比如\Zhcn\等同\DATA\等文件夹一样需要单独拷贝。

#### Bills 设定

- 1. 同时按面板上 F1 与 F10 开机,出现字母后,连续按外接键盘的 Ctrl+Alt+S 进入 Bills 设定界面。
- 2. 进入后,按Alt选择工具栏,选择Startup,光标移动到Boot Device,出现 界面后,将驱动设定C盘(Tab和方向键操作),显示为(•)Hard Disk C。
- 3. 继续选择工具栏 Disks,在下拉菜单中选择第一项 Disketter Drives,然后 选择(•)None,回到 Disks 选择同下拉菜单中的 Hard Disk 1,改为(•)None; 最后一项 Hard Disk 2 同样选择(•)None。
- 4. 选择工具栏印 Components, 在下拉菜单中选择 LPT Port 选择 LPT1
- 5. 最后光标移动到 L 具 栏的 Exit,选择第一项回车,F1+F10 启动,电脑自动重 启并进入工作画面
- 不能直接关电源,要先断开 39 号,手动,半自动,全自动灯同时亮才能关毕 电源。

#### B00T 设定

- 1. 按 F1+F10 开机, 开机后连续按键盘上 Ctr1+Alt+SF 进入 Boot 设定;
- 2. Startup->Boot Device->选择 Hard Disk ℃
- 3. Disk->Disketbe Drives->None
  - Hard Disk1->None
  - Hard Disk2->None
- 4. Comperents->LPT Par->LPT1, Addr. 378

# A盘文件考到C盘

- 1. 插入系统盘,格式化完毕
- 2. 插入系统程序盘,在A盘盘符下输入A:\>copy a: c:回车
- 3. 查看 A 盘文件: A: \>dir/w 回车
- 4. A 盘转到 C 盘 A:\>c:回车
- 5. 在 C 盘建立在 A 盘看到的文件夹一般是:
  - [data][\_cha][\_eng][\_jpn][utils]
  - 建立: c:\>md data 回车
    - c:\>md utils 回车
    - c:\>md \_cha 回车
    - c:\>md \_eng 回车

| 深圳精诚亿科技有限公司                                  | 我们经营: | 全新注塑机电脑  | (欧美日韩台湾及国产) |
|----------------------------------------------|-------|----------|-------------|
| 广东省深圳市宝安区沙井街道沙三社区沙三路 34 号                    |       | 注塑机显示屏(L | CM\LCD\TFT) |
| 电话:0755-36520566 24 小时技术支持: 1368231069       | 6     | 注塑机电脑维修  | (欧美日韩台湾及国产) |
| httP//www.jcygood.com E-mail:szjinch@163.ocm |       | 电子尺(解码器  | )面膜纸及全新电脑板  |

 深圳精诚亿科技有限公司
 我们经营

 广东省深圳市宝安区沙井街道沙三社区沙三路 34 号

 电话:0755-36520566

 24 小时技术支持:

 13682310696

 httP//www.jcygood.com

 E-mail:szjinch@163.ocm

| 菖: | 全新注塑机电脑(欧美日韩台湾及国产)  |
|----|---------------------|
|    | 注塑机显示屏(LCM\LCD\TFT) |
|    | 注塑机电脑维修(欧美日韩台湾及国产)  |
|    | 电子尺(解码器)面膜纸及全新电脑板   |

- 6. 把A盘文件依次考到C盘
  c:>copy a:data c:data 回车
  c:>copy a:\_cha c:\_cha 回车
  c:>copy a:\_eng c:\_eng 回车
  c:>copy a:\_jpn c:\_jpn 回车
  c:>copy a:utils c:utils 回车
- 7. 完毕后输入 c: \>cdc 回车进入操作页面
- 8. 查看密码: type pass.cdc
- 9. 删除 del 空格+文件名

软驱分区布局(0-999)

| 0-9         | 系统启动格式盘                         |
|-------------|---------------------------------|
| 10-14       | SM-120T                         |
| 15-19       | SM-150T                         |
| 20-24       | - SM-150TS 实际 250TS             |
| 25-29       | SM−60T                          |
| 30-34       | 1 SM 50T                        |
| 35-39       | SM-250T                         |
| 40-44       | SM-6::7. 变量泵                    |
| 45-49       | SM-450T                         |
| 50-54       | SM-1100T 示约                     |
| 55-59       | SM-1100T 语言                     |
| 60-64       | SM-180T                         |
| 65-69       | SM-180T 实际是 150                 |
| 70-74       | SM-90T                          |
| 75-79       | SM-350T                         |
| 80-84       | SM-250T CPU-2.0                 |
| 85-89       | SM-450T 附盘                      |
| 90-94       | SM-120T 附盘                      |
| 95-99       | SM-90HC 实际是 SM-60T 普通           |
| 100-104     | SM-120HC 实际是 SM-60T 普通          |
| 105-109     | SM-180HC 实际是 SM-60T 普通          |
| 110-114     | SM-120T 曲手                      |
| 115-119     |                                 |
| 120-124     |                                 |
| 125-129     |                                 |
| 130-134     |                                 |
| 135-139     |                                 |
| 140-144     |                                 |
| 145-149     |                                 |
| 深圳精诚亿科技有限公司 | <b>我们经营:</b> 全新注塑机电脑(欧美日韩台湾及国产) |

深圳精诚亿科技有限公司 我 广东省深圳市宝安区沙井街道沙三社区沙三路 34 号 电话:0755-36520566 24 小时技术支持: 13682310696 httP//www.jcygood.com E-mail:szjinch@163.ocm 全新注塑机电脑(欧美日韩台湾及国产) 注塑机显示屏(LCM\LCD\TFT) 注塑机电脑维修(欧美日韩台湾及国产) 电子尺(解码器)面膜纸及全新电脑板

| 深圳精诚亿科技有限公司               | 我们经营:               | 全新注塑机电脑(欧美日韩台湾及国产)  |
|---------------------------|---------------------|---------------------|
| 广东省深圳市宝安区沙井街道沙三社区沙三路 34 号 |                     | 注塑机显示屏(LCM\LCD\TFT) |
| 电话:0755-36520566 24 小时打   | 支术支持: 13682310696   | 注塑机电脑维修(欧美日韩台湾及国产)  |
| httP//www.jcygood.com E-m | ail:szjinch@163.ocm | 电子尺(解码器)面膜纸及全新电脑板   |
| 150-154                   |                     |                     |
| 155-159                   |                     |                     |
| 160-164                   |                     |                     |
| 165-169                   |                     |                     |
| 170-174                   |                     |                     |
| 175-179                   |                     |                     |
| 180-184                   |                     |                     |

仿真软驱使用方法与普通软驱基本相同,比如要考贝 20 盘符下的系统就选择 20 盘,数码管上会显示,如果要选择 100 以上的盘符就需要 2 个按键一起按。